## FTP/WEBサイト管理者パスワード変更手順

本手順書の画像について、お客さまのご契約内容により配色が異なりますが、表示項目や操作に変わりはございません。

### 1.はじめに

2015年6月30日12時より弊社にてホスティングサーバのFTPパスワードを変更作業を実施いたします。(ドメイン60/200Gプランの全てのお客様が対象です) FTP接続時に下記画面のようにパスワードエラーが出た後、本手順書の作業を開始して下さい。

| パスワード                                |  |
|--------------------------------------|--|
| ログインで参ません。<br>正しいパスワードを入力してください。<br> |  |
| OK キャンセル                             |  |

#### FTPアカウントは、用途により2種類に分類されます。

●FTPアカウント: WEBホスティングを利用する場合に基本1つ払い出される先頭文字に「w」があるアカウントです。全てのドメインにアクセス可能な権限を持ちます。 →全てのお客様がパスワード変更対象です。「2.FTPアカウントのパスワード変更方法」を行って下さい。

●ウェブサイト管理アカウント:ドメイン単位でアクセス制限を有するアカウントです。 →ウェブサイトアカウントを追加しているお客様がパスワード変更対象です。6ページ目「3.ウェブサイト管理アカウントのパスワード変更方法」を行って下さい。

## 2.FTPアカウントのパスワード変更方法

1. http://videw.com/の「OCCログイン」ボタンをクリックします。 ユーザロとパスワードは、「オンラインカスタマー情報」をご確認ください。

| Ven          | NAKAYO ELECTRONICS CO., LTD                                                                             | *                                                                                                    | お問合せ ト サイトマップ      |  |
|--------------|----------------------------------------------------------------------------------------------------|----------------------------------------------------------------------------------------------------|--------------------|--|
|              | .com 🖸 ホーム 🖸                                                                                            | 契約約款 🖸 サービス案内 📮 会員サポー                                                                                                    | ト 🖸 ご質問集           |  |
| トップページ       | > <u>会員サポート</u> > オンラインカスタマーセンター                                                                        |                                                                                                    |                    |  |
| インター<br>接続サー | -ネット<br>-ビス , 会員サポート                                                                                    |                                                                                                    |                    |  |
| ホスティサービン     | シグ 各種申込書                                                                                                | 各種設定<br>増信転送サービス                                                                                                    | オンライン<br>カスタマーセンター |  |
| お申込る         | 。 000オンライン                                                                                              | カスタマーセンター                                                                                                    |                    |  |
| <u>雨林会</u>   | videw.com オンライ           あ客様専用の管理画面<br>ログインの関ま、弊社J <b>に注意点</b> 1インターネットメール(<br>2ホームページ作氏)パ<br>本ページ最下部の※ | <b>パカスタマーセンターへようこそ</b><br>透播供しております。<br>いら発行の「OCC登録証」が必要となります。<br>Avidew com\の)追加は、 <u>オプションの</u> 要で受付けして<br>ッケージ(20)の管理画面、WEBメール(Denbun)は、<br>二方らからロジィンをお願いいたします。 | たります。              |  |
|              |                                                                                                    | 提供メニュー                                                                                                    |                    |  |
|              | 000日増イン                                                                                                 | ■メールプラン[@videw.comメール]                                                                                                    | 748 41+++2         |  |
|              | ユーザーID                                                                                                  | ■レンタルサーバブラン[コントロールパネル]                                                                                                    | 10-18-13-COD       |  |
|              | (70-k                                                                                                   | <ul> <li>■ご利用明細</li> <li>■IP電話通話明細 [最新3ヶ月公を掲載]</li> </ul>                                                                                                    |                    |  |
|              | •••••                                                                                                   | ■オペレータ管理[OCCログインアカウントの過                                                                                                    | 自力D]               |  |
|              | 8942                                                                                                    | ■権限レベル将期設定 [OCC参照権限の設定                                                                                                    |                    |  |
|              |                                                                                                    | 「OCC登録証」記載のログインIDをご利用下さい                                                                                                    | 10                 |  |
|              | <u>0000操作マニュアル</u>                                                                                      |                                                                                                    |                    |  |
|              | 1メールによる情報配付<br>2000アカウント3月10                                                                            | 設定                                                                                                    |                    |  |

2. メニュー>レンタルサーバプランをクリックし、該当プランの「設定」をクリックします。

| stomer Center |                            |        |    |             |
|---------------|----------------------------|--------|----|-------------|
| レラインカスタマセンター  |                            |        |    | <u>1970</u> |
| うこそ、ナカヨ電子サービス | 株式会社様                      |        |    |             |
| ▶トップ          | お客様情報                      |        |    |             |
| 各種サーバ設定       | 現在ご想給いただいている」と、ないせーいづき、2です |        |    |             |
| ▶ メールプラン      |                            | 54C1   |    |             |
| ▶ レンタルサーバブラン  |                            | 1.5.15 |    |             |
| ご利用料金         | 503ドメイン1G                  |        |    | 股定          |
| ▶ 二利明明編       |                            |        |    |             |
| ▶ IP電話明細      | 961FX472G                  |        | JÞ | 展運          |
| ▶ ひめり電話明細     |                            |        |    | 25. etc     |
| お客植基本情報       | 849F×1/00G                 |        |    |             |
| ▶ オペレータ管理     |                            |        |    |             |
| ▶ 権限レベル初期設定   |                            |        |    |             |

|--|

|                 | 契約                                                                                       | ×                                                                                                    |                                                                                                    |
|-----------------|------------------------------------------------------------------------------------------|----------------------------------------------------------------------------------------------------|----------------------------------------------------------------------------------------------------|
|                 | ホーム                                                                                      | ユーザー   ウェブサイト   メール   移行ツール                                                                                            | 追加サービス アカウント ログアウ                                                                                                    |
| ホーム             |                                                                                          |                                                                                                    | ■■ 10:2.21.20<br>へルプボックスの福集   リフレッシ                                                                                                    |
| サービス情報          | ·                                                                                        |                                                                                                    | 「アカウント                                                                                                    |
| <b>E</b>        | 契約<br>Diskspace [Urchin]<br>Diskspace [WEB]<br>WEB Hosting                               | Hosting (ID:1019405)<br>(111111111110 KB / 500 MB を使用<br>(11111111110 KB / 10 GB を使用<br>(11111111111110 つうち 1 unit を使用 | アカウントとアカウント管理者を管理します。<br>▶ <u>管理者</u><br><u>もっと見る →</u><br>トローーーーーーーーーーーーーーーーーーーーーーーーーーーーーーーーーーーー                                       |
| х-и-            | リソース使用量                                                                                  | 全般的な設定を行えます。<br>トメールポックス                                                                                               | このセクションでは、サービスユーザーの管理機能を提供します。サービスユーザー<br>の契約サービスへのアクセス管理と表示ができます。<br>▶ <u>ユーザー</u> ▶ <u>ユーザーを作成</u>                                    |
| · ሳェፓサ ጡ -      | このセクションではウェブサイトの計                                                                        | 食変/管理を行うことができます。                                                                                                    | このセクションは、ドメインさの全般的な管理機能を提供します。ドメインさ及びサブ<br>メインさの一覧表示と管理。DNSれスティングタイプの変更、DNSレコードの管理がで<br>きます。ここにはアカウント体験に伴がメイン名管理者リストも含まれます。<br>▶ ドメイン管理 |
| 6               | <ul> <li>▶ <u>ウェブサ小管理</u></li> <li>▶ <u>勢しいウェブサ小を追加</u></li> <li><u>もっと見る</u></li> </ul> | ▶ <u>サ4トアプリケーション</u>                                                                                                   |                                                                                                    |
| ыш <b>ч</b> -ел | ここで、現在の契約用の特別な機<br>▶ <u>AWStats ウェブ統計</u><br><u>もっと見る →</u>                              | 絵を管理できます。<br>▶ <u>パックアップ</u>                                                                                           |                                                                                                    |

## \_4\_「ウェブサイト管理」をクリックします。\_\_\_\_\_

|                                      | 契約 [                               |                                                                     |                                                                             |                                    |
|--------------------------------------|------------------------------------|---------------------------------------------------------------------|-----------------------------------------------------------------------------|------------------------------------|
|                                      | ホーム・ユー                             | ザー  ウェブサイト メール 移行シール                                                | 違加サービス「アカウント                                                                | ログアウ                               |
| ホーム                                  |                                    |                                                                     | <u>الد</u>                                                                  | ■■ ID: 2.21.20.0<br>ブボックスの猫集 リフレッシ |
| - サービス情報                             |                                    |                                                                     |                                                                             |                                    |
| 疑約<br>Diskspace [<br>Diskspace ]     | Urchin]<br>WEB]                    | Hosting (ID:1019405)<br>[] 0 KB / 500 MB を使用<br>[] 0 KB / 10 GB を使用 | アカウントを定めたいとアカウント管理者を管理します。<br>▶ <u>管理者</u> ▶ <u>ホスティン</u><br><u>むっと見る →</u> | <u>7契約</u>                         |
| WEB Hostin<br>リソース使用<br>メール          | 9<br><u>₩</u> →                    | unit のうち 1 unit を使用                                                 | ユーザー<br>このセクションでは、サービスユーザーの管理機能を担<br>の契約サービスへのアクセス管理と表示ができます。               | 共します。サービスユーザー                      |
| このセクショ<br>ト 新しいメー                    | ンではメールに関する全般6<br>- <u>ルボックスを追加</u> | 的な設定を行えます。<br>▶ <u>メールボックス</u>                                      | Fxイン名     Fxイン名の全髪的な管理機能を提供                                                 | <u>:作成</u><br>します。ドメイン名及びサブト       |
| ・ウェブサ イト                             | ンではウェブサ -仆の設定 <i> </i> /           | 管理を行うことができます。                                                       | メイン名の一覧名示と管理。DNSれスティングタイプの変<br>きます。ここにはアカウント情報に伴うドメイン名管理者!<br>・ドメイン管理       | 更、DNSレコードの管理がて<br>「ストも含まれます。       |
| ◆ ウェブサ・     参しいウ:     もっと見る -        | <u>化管理</u><br><u>エブサイトを追加</u>      | ▶ <u>サイトアプリケーション</u>                                                |                                                                             |                                    |
| 追加サービス<br>ここで、現在<br>- <u>AWStats</u> | の契約用の特別な機能を触<br><u>ウェブ統計</u>       | 9理できます。<br>▶ <u>バックアップ</u>                                          |                                                                             |                                    |

|                                                                                            | Q                                      | 👻 🔒 🖒 🍯 ControlPanel®                   | ×                          |                                              |                                       |
|--------------------------------------------------------------------------------------------|----------------------------------------|-----------------------------------------|----------------------------|----------------------------------------------|---------------------------------------|
|                                                                                            | 契約                                     | Hosting: 1019405                        | 2                          |                                              |                                       |
|                                                                                            | ホーム                                    | ユーザー  ウェブサイト  メール                       | 移行シール「追加サービス」アカウ           | 24                                           | ログアウ                                  |
| <u>ホーム » ウェブサイト</u><br>概要 DNS管理                                                            | ウェブ管理                                  |                                         |                            |                                              | <mark> </mark>                        |
| このセクションではウェブサイ<br>- ウェブサイトシール<br>- ウェブサイト管理者<br>このページを使用し<br>サービスユーサーオ<br>その他のツール…<br>- 全般 | トの設定/管理を行うこと<br>て、このウェブサイトを皆<br>様成します。 | こができます。<br>3理できる ウェブサ<br>このセク5<br>できます。 | 仆の設定<br>ョンではウェブサイトの設定/管理を行 | うことが<br>うことが<br>すれアプリケ<br>新しいアプリケ<br>ケーションを管 | ーション<br>ーションをインストールし、 摂存のアブリ<br>遅します。 |
| ID<br>名前<br>同期<br>ゾーン管理機能                                                                  | 55346<br>② はい<br>② 有効                  |                                         |                            |                                              |                                       |
| ##朱<br>-ホスティングサービス                                                                         |                                        |                                         |                            |                                              |                                       |
| ホスティングサービス スラ                                                                              | ータス 契約                                 | ロケーション                                  | リンク                        |                                              |                                       |
| DNSホスティング 📀                                                                                | 同期 Hostin                              | g (1019405)                             | 詳細の表示                      |                                              |                                       |
| メールホスティング 🔘                                                                                | 同期 Hostin<br>未インストール                   | g (1013402) \                           | 市舗部の表示<br>ホスティングを追加する      |                                              |                                       |
| - ウェブ統計                                                                                    |                                        |                                         |                            |                                              |                                       |
|                                                                                            |                                        |                                         | ◎ <u>Awstats</u> をこ        | のドメインにインストール                                 |                                       |

### 6. 「編集」ボタンをクリックします。

|                                                                                                    | 契約 🔪                                     |                                               |
|----------------------------------------------------------------------------------------------------|------------------------------------------|-----------------------------------------------|
| And an and a second second second second second second second second second second second second second second | ホーム ユーザー ウェブサイト メール 移行シール 追加サービス アカ5<br> | ント ログアウト                                      |
| う ウェブサイトの設定                                                                                                    |                                          | ■■ ID: 2.72.31.65<br><u>ヘルプボックスの編集 リフレッシュ</u> |
| 概要 パフォーマンス                                                                                                    | ログ デフォルトドキュメント エラーページ MIMEタイプ            |                                               |
|                                                                                                    |                                          |                                               |
| ●基本設定                                                                                                    |                                          |                                               |
| 名前                                                                                                    |                                          |                                               |
| 状態<br>CCL のサイドート                                                                                               |                                          |                                               |
| 551 のりホート<br>PHPのサポート                                                                                          | 047                                      |                                               |
| ActivePerl のサポート                                                                                               | 0 47                                     |                                               |
| ASP のサポート                                                                                                    | O #7                                     |                                               |
| ASP.NET のサポート                                                                                                  | ©₫7                                      |                                               |
| -FTP 權成                                                                                                    |                                          |                                               |
| FTP のサポート                                                                                                    | ②オン                                      |                                               |
| FTP の URL                                                                                                    | •                                        |                                               |
| ログイン名                                                                                                    | w00139529                                |                                               |
| nxy-r                                                                                                    |                                          |                                               |
| 停止 編集                                                                                                    |                                          |                                               |
|                                                                                                    |                                          |                                               |
|                                                                                                    |                                          |                                               |
|                                                                                                    |                                          |                                               |
|                                                                                                    |                                          |                                               |
|                                                                                                    |                                          |                                               |
|                                                                                                    |                                          |                                               |
|                                                                                                    |                                          |                                               |
|                                                                                                    |                                          |                                               |
|                                                                                                    |                                          |                                               |

## <u>7. 「FTP構成」にある「新しいパスワードを生成」ボタンをクリックします。</u>

|                                                                    | ホーム・ユーザー・ウェブサイト ノール 終行シール 追加サードス アカウント          |                                                           |
|--------------------------------------------------------------------|-------------------------------------------------|-----------------------------------------------------------|
| <u>ホーム » ウェブサイト</u><br><b>ウェブサイトの設</b><br>概要 パフォーマンス               | ▶<br>定<br>  ログ   デフォルトドキュメント   エラーページ   MIMEタイプ | ■第 ID: 2.72.31.66<br>ヘルプボック2.00指集   リフレッシュ                |
| - 基本設定                                                             |                                                 |                                                           |
| 名前<br>状態<br>SSI のサポート<br>PHPのサポート<br>ActivePerl のサポート<br>ASP のサポート | ◎開始<br>1<br>オフ                                  |                                                           |
| ASP.NET のサポート                                                      | <i>1</i> 7 <b>∨</b>                             |                                                           |
| -FTP 構成                                                            |                                                 |                                                           |
| ✓ FTP のサポート<br>ログイン名                                               | w00139529                                       |                                                           |
| パスワード                                                              | þ                                               |                                                           |
| パスワードの確認                                                           | ・・・・・・・・・・・・・・・・・・・・・・・・・・・・・・・・・・・・            | 上」の文字を組み合わせた[8文字以上」である 必要があります。<br>分と重複する文字列の利用はお控えくたれヽ。) |
|                                                                    | 「新いバスワードを生成」                                    |                                                           |
| 送信 キャンセル                                                           |                                                 |                                                           |
|                                                                    |                                                 |                                                           |
|                                                                    |                                                 |                                                           |
|                                                                    |                                                 |                                                           |
|                                                                    |                                                 |                                                           |

「パスワード」と表示されている右横に新しいパスワードが表示されるので、控えておきます。
 ※パスワードは「"(ダブルクォーテーション)」で囲まれています。「"」を含まない文字列を控えてください。
 ※次の手順に進んだ後にパスワードを再確認することはできなので必ずパスワードを控えておきます。

|                                               | 契約                                      |                                                              |
|-----------------------------------------------|-----------------------------------------|--------------------------------------------------------------|
|                                               | ホーム・ユーザー ウェブサ 作 メール 移行シール 追加サービス アカウント  | ログアウト                                                        |
| <u>1 ウェブサイトの設</u><br>● ウェブサイトの設<br>概要 パフォーマンス | »<br>全<br>ログ デフォルトドキュメルト エラーページ MIMEタイプ | ■〒10: 2723168<br>へルブボックスの編集   リフレッシュ                         |
| -基本設定                                         |                                         |                                                              |
| 名前                                            |                                         |                                                              |
| 状態                                            |                                         |                                                              |
| 551 0 7 A ~ F                                 |                                         |                                                              |
| ActivePerl Mtt #~->                           |                                         |                                                              |
| ASPのサポート                                      |                                         |                                                              |
| ASP.NET のサポート                                 |                                         |                                                              |
| ✓ FTP のサポート<br>ログイン名<br>パスワード                 | w00139529                               |                                                              |
| パスワードの確認                                      | ・・・・・・・・・・・・・・・・・・・・・・・・・・・・・・・・・・・・    | i以上Jの文字を組み合わせた[8文字以上]である 必要があります。<br>部分と重額する文字列の利用はお控えください。) |
|                                               | 新しいパスワードを生成                             |                                                              |
| 送信 キャンセル                                      |                                         |                                                              |
|                                               |                                         |                                                              |

|  | 9. | 「送信」ボタンをクリックします。 |  |
|--|----|------------------|--|
|--|----|------------------|--|

|                  |                                                                                                    | 100 XX           |
|------------------|----------------------------------------------------------------------------------------------------|------------------|
|                  |                                                                                                    |                  |
| カンノ シ ウィブサ バ     | ホーム ユーザー ウエクサイト メール 移行ソール 通知サービス アカウント ロク                                                                                                    | 77.21            |
| う ウェブサイトの設       | 「<br>重 15: 27<br>全<br>「<br>」<br>「<br>」<br>」<br>」<br>「<br>」<br>」<br>「<br>」<br>」<br>」<br>」<br>」<br>」<br>」<br>」<br>」<br>」<br>」<br>」<br>」                              | 2.31.66<br>///21 |
| 概要 パフォーマンス       | ログ デフォルトドキュメント エラーベージ MIMEタイプ                                                                                                    |                  |
| □ 基本設定           |                                                                                                    |                  |
| 名前               |                                                                                                    |                  |
| 状態               |                                                                                                    |                  |
| 551 のサポート        |                                                                                                    |                  |
| PHPのサポート         |                                                                                                    |                  |
| ActivePerl のサホート |                                                                                                    |                  |
| ASP.NET のサポート    | 17 ✓                                                                                                    |                  |
| ログ・イン名<br>パスワード  | w00139529<br>●●●●●●●●●●●●●●●●●●●●●●●●●●●●●●●●●●●                                                                                                    |                  |
| パスワードの確認         | ・・・・・・・  (パスワードについては自動生成機能による登録を推奨しております。任意パスワード登録の際は、「4種類以上」の文字を組み合わせた「8文字以上」である 必要がありま (アルファベッナ文字、アルファベット小文字、数字、特殊文字が利用可能)また、アカウント部分、ドメイン部分と重領する文字列の利用はお控えくたさい。) | <b>f</b> .       |
| 送信 キャンセル         |                                                                                                    |                  |
|                  |                                                                                                    |                  |

10.以上でwから始まるFTPアカウントのパスワード変更は完了です。

パスワードを変更した後はご利用中のFTPソフトウェアに新しいパスワードを設定してください。 FTPソフトウェアに新しいパスワードを設定しないでサーバーに接続した場合、エラーが発生します。 FTPソフトウェアに新しいパスワードを設定してもサーバーへの接続がエラーになる場合、手順6で誤ったパスワードを控えている可能性があります。 その場合は手順の初めからやり直し、再度新しいパスワードを設定してください。 ※FTPパスワード、Exohangeパスワードを5回間違えてしまうと、アカウントがロックされてしまいます。 その場合は、30分お待ちいただいてから再度お試しください。

# 2.ウェブサイト管理アカウントのパスワード変更方法

※画像内の表示名、ログイン名は、作成されているユーザー名によって異なります。

1. コントロールパネルにログインします。

| 契約                                                                                                    | ×                                                                   |                                                                                     |                                 |
|----------------------------------------------------------------------------------------------------|---------------------------------------------------------------------|-------------------------------------------------------------------------------------|---------------------------------|
| ホーム                                                                                                    | ユーザー 「ウェブサイト・メール」移行シール 「う                                           | 食加サービス(アカウント                                                                        | ログア                             |
| ホーム                                                                                                    |                                                                     |                                                                                     | Em ID: 2.21.20<br>ボックスの編集 リフレッシ |
| 什っにつ体態                                                                                                    |                                                                     |                                                                                     |                                 |
| المحتود المحتود المحتو<br>المحتود المحتود المحتود المحتود المحتود المحتود المحتود المحتود المحتود المحتود المحتود المحتود المحتود المحتود المحتود المحتود المحتود المحتود المحتود المحتود المحتود المحتود المحتود المحتود المحتود المحتود المحتود المحتود المحتود المحتود المحتود المحتود المحتود المحتود المحتود المحتود المحتود الم<br>واحد المحتود المحتود المحتود المحتود المحتود المحتود المحتود المحتود المحتود المحتود المحتود المحتود المحتود المحتود المحتود المحتود المحتود المحتود المحتود المحتود المحتود المحتود المحتود المحتود المحتود المحتود المحتود المحتود المحت | Hosting (ID:1019405)<br>[] 0 KB / 500 MB を使用<br>[] 0 KB / 10 GB を使用 | アカウントとアカウント管理者を管理します。<br>▶ <u>管理者</u><br><u>もっと見る</u> ト                             | ·契約                             |
| WEB Hosting<br><u>リノース使用量</u><br>メール                                                                                                    | unit のうち 1 unit を使用                                                 | ユーザー<br>このセクションでは、サービスユーザーの管理機能を提供<br>の契約サービスへのアクセス管理と表示ができます。<br>シューザー             | します。サービスユーザー<br>作成              |
| このセクションではメールに関する全<br>▶ <u>新しいメールボックスを追加</u><br>→ 二本 0                                                                                                    | <i>乗</i> 的な設定を行えます。<br>▶ <u>メールボックス</u>                             | ドメイン名 - ドメイン名の全契約な管理機能を提供 ないとなっ した。 - ドメイン名の全契約な管理機能を提供 メイン名の一覧表示と管理。DNSホスティングタイプの変 | 、ます。ドメイン名及びサブ<br>更、DNSレコードの管理が1 |
| フェノサ 4F                                                                                                    | 宅/管理を行うことができます。                                                     | まます。ここにはアカウント情報に伴うドメイン名管理者リ<br>▶ <u>Fメイン管理</u>                                      | ストも含まれます。                       |
| ▶ ウェブサイト管理<br>▶ 新しいウェブサイトを追加<br>もっと見る                                                                                                    | ▶ <u>サイトアプリケーション</u>                                                |                                                                                     |                                 |
| 追加サービス                                                                                                    |                                                                     | 1                                                                                   |                                 |
| <ul> <li>ここで、現在の契約用の特別な機能</li> <li>AWStats ウェブ流計</li> <li>もっと見る</li> </ul>                                                                                                    | を管理できます。<br>▶ <u>バックアップ</u>                                         |                                                                                     |                                 |
|                                                                                                    |                                                                     |                                                                                     |                                 |

2. 画面上部に表示されている「ユーザー」をクリックします。

|                                                       | 契約                                  | ~                                          |                                                                                      |                                                   |
|-------------------------------------------------------|-------------------------------------|--------------------------------------------|--------------------------------------------------------------------------------------|---------------------------------------------------|
|                                                       | ホーム                                 | Lーザー ウエブサイト メール 移行シール I                    | 追加サービス アカウント                                                                         | ログアウト                                             |
| ホーム                                                   |                                     |                                            | <u>~</u>                                                                             | ■miD: 2.21.20.01<br>ルプホックスの編集 リフレッシュ              |
| トサービス情報                                               |                                     |                                            | Γፖክዕንት                                                                               |                                                   |
| シント<br>シント<br>シント<br>シント<br>シント<br>シント<br>シント<br>シント  | [Urchin]                            | Hosting (ID:1019405)<br>[0 KB / 500 MB を使用 | アカウントとアカウント管理者を管理します。     ト <u>管理者</u> トゥと見る                                         | 2.5 契約                                            |
| USASPACE<br>WEB Host<br>リソース使                         | ing<br>用量 →                         | 1 unit のうち 1 unit を使用                      | ユーザー このセクションでは、サービスユーザーの管理機能をお                                                       | <b>査供します。サービスユーザー</b>                             |
| 「メール<br>このセクシ<br>このセクシ<br>ト新しい>                       | ョンではメールに関する全<br>ニールボックスを追加          | 般的な設定を行えます。<br>▶ メールボックス                   | の契約サービスへのアクセス管理と表示ができます。<br>▶ <u>ユーザー</u> ▶ <u>ユーザー</u> ▶ <u>ユーザ</u>                 | - <u>苍作成</u>                                      |
|                                                       |                                     |                                            | このセクションは、ドメインさの全般的な管理機能を提<br>メインさの一覧表示と管理。DISホスティングタイプの<br>まます。ここにはアカウント情報に伴がメイン名管理者 | 供します。ドメイン名及びサブド<br>変更、DNSレコードの管理がで<br>fリストも含まれます。 |
|                                                       | ョンではウェブサイトの設?<br>・小管理               | を/管理を行うことができます。<br><u>サイトアプリケーション</u>      | > <u>bx42/#st</u>                                                                    |                                                   |
| ▶ <u>新しい</u><br>もっと見る                                 | <u>⊐</u>                            |                                            |                                                                                      |                                                   |
| - 追加サービス<br>ここで、現れ<br>- <u>AWStal</u><br><u>もっと見る</u> | 王の契約用の特別な機能:<br><u>s ウェブ統計</u><br>二 | を管理できます。<br>▶ <u>バックアップ</u>                |                                                                                      |                                                   |
|                                                       |                                     |                                            |                                                                                      |                                                   |

3.「検索対象」に表示されている「サービス」のブルダウンメニューを展開し、「IISウェブサイト管理」を選択してから「検索」ボタンをクリックします。 「検索」ボタンをクリックするとIISウェブサイト管理者アカウントのみが表示されます。 IISウェブサイト管理アカウントを作成されていない場合は、何も表示されません。 何も表示されない場合はパスワードを変更する必要はありません。

|              |                    | P - ₩         | i 🖒 🧧 🥘 ControlPar | nel® ×               |                       |                 |         |        |                                 |
|--------------|--------------------|---------------|--------------------|----------------------|-----------------------|-----------------|---------|--------|---------------------------------|
|              |                    | 契約 [          |                    | ×                    |                       |                 |         |        |                                 |
|              |                    | ホーム・ユー        | サートウェブサイト・メー       | -ル 移行シール 追加サ         | ービス「アカウント             |                 |         |        | ログアウト                           |
| 1 <u>*-4</u> | ザー                 |               |                    |                      |                       |                 |         | ヘルプホ:  | ■面 ID: 4.4.4.5<br>ックスの編集 リフレッシュ |
| サービスユー       | ザーーのリストです。1        | 割り当てられたサービ    | スにログ インすることがで      | きます。                 |                       |                 |         |        |                                 |
| 検索対象:        | ID                 | 表示名           | ログイン名              | サービス<br>115 ウェブサイト管理 | ステータス<br><b>ン</b> すべて | 有効<br>✔   すべて ✔ |         | 検索     | 結果をリセット                         |
|              |                    |               | 1                  | I.                   |                       |                 |         |        |                                 |
| 合計1件         | X7 - 0 - 35 8 10 1 | .X17.6763.9.9 | 9.5                |                      |                       |                 |         | ページご   | との表示件数:25 50 10                 |
| <u> </u>     | 表示名                | <u>ログイン名</u>  |                    | サービス                 | _                     | ステータス           | 有効      | 読み取り専用 | ロダイン                            |
| 487127       | 7 <u>webmaster</u> | webmaster     |                    | IIS ウェブサイト           | 管理                    |                 | Ø 171 N | 011117 | <u>ログイン</u> B+                  |
|              |                    |               |                    |                      |                       |                 |         |        |                                 |
|              |                    |               |                    |                      |                       |                 |         |        |                                 |

#### 4.表示されたアカウントの「表示名」をクリックします。

|                   |            | 契約                |              | ~                     |           |                                         |      |              |                                |
|-------------------|------------|-------------------|--------------|-----------------------|-----------|-----------------------------------------|------|--------------|--------------------------------|
|                   |            | ホーム・ユー            | サートウェブサイトト   | メール(移行シール)追加サー        | ービス アカウン  | ÷                                       |      |              | ログアウ                           |
| 9 <u>*-4</u>      | げー         |                   |              |                       |           |                                         |      | へルプホッ        | 画面 ID: 4.4.4<br>ックスの編集 リフレッシ:  |
|                   |            |                   |              |                       |           |                                         |      | 20032-004    |                                |
| サービスユー            | ザーーのリスト    | です。割り当てられたサービン    | スにログ インすることか | iできます。                |           |                                         |      |              |                                |
|                   |            |                   |              |                       |           |                                         |      |              |                                |
| 検索対象:             | ID         | 表示名               | ロダイン名        | サービス<br>IIIS ウェブサイト管理 | ステータス     | (有効)                                    |      | 検索           | 結果をリセット                        |
|                   |            | 1                 |              |                       | AS S      | لــــــــــــــــــــــــــــــــــــــ |      |              |                                |
| 新しいサービ            | スユーザーを追    | 加ドメインを変更する 削      | DA           |                       |           |                                         |      |              |                                |
| 合計 1件             |            |                   |              |                       |           |                                         |      | ページご         | との表示件数:25 50 1                 |
| <u>ID</u> ▲       | <u>表示名</u> | ter webmaster     |              | サーヒス                  | - 467 T B | 72-32                                   | 有効   | 読み取り専用       | 0942<br>07.000                 |
| 48/12/            |            | CCI WWWWIIIDDCCIS |              | H2 / H/ / II          | E / E     | 🤍 準備完了                                  | (はし) | しいえ          | HAIDER                         |
| ▲ 48/12/<br>合計 1件 | recentes   |                   |              |                       |           |                                         |      | ページご         | との表示件数 : 25 <u>50</u> <u>1</u> |
| △ 48/12/<br>合計 1件 |            |                   |              |                       |           |                                         |      | ~-9 <u>₹</u> | との表示件数:25 <u>50 1</u>          |
| ▲ 48/12/<br>合計 1件 |            |                   |              |                       |           |                                         |      | <i>~−92</i>  | との表示件数:25 <u>50 1</u>          |
| 山 48/12/<br>合計 1件 |            |                   |              |                       |           |                                         |      | 26-X         | との表示件教 : 25 <u>50 1</u>        |
| 山 48/12/<br>合計 1件 |            |                   |              |                       |           |                                         |      | x-92         | との表示件数 : 25 <u>50 1</u>        |

## 5. 「パスワード変更」ボタンをクリックします。

| D → C ControlPanel® ×                                                                                                    | â 3                                |
|----------------------------------------------------------------------------------------------------|------------------------------------|
| 契約 契約 ▼                                                                                                    |                                    |
| ホーム ユーザー ウェブサイト メール 移行シール 追加サービス アカウント                                                                                     | ログアウド                              |
| <ul> <li>① <u>ホーム * ユーザー</u></li> <li>② webmaster (ID= 487127)</li> <li>金般 連絡先情報 ログイン履歴 言語 パスワード期限 IIS ウェブサイト管理</li> </ul> | ■あ 10: 4445<br>ヘルブボックスの編集   リフレッシュ |
|                                                                                                    |                                    |
| 表示名 webmaster<br>ログイン名 webmaster@<br>パスワード *******<br>ステータス ② 準備完了                                                         |                                    |
| <b>有効</b> ②はい<br>無効化                                                                                                    |                                    |
|                                                                                                    |                                    |
| - <del>7</del> -EX-                                                                                                    |                                    |
| サービス<br>IIS ウェブサ-ft-管理                                                                                                    |                                    |
| 「 <sup>丁-</sup> 上ス<br>IIS ウェブサ 小 管理<br>◎ 準備売了                                                                              |                                    |
| 「<br>丁 - ヒス<br>Ⅲ5 ウェブサ 小 管理<br>② 準備完了                                                                                      |                                    |
| 「 <sup>丁</sup> - 仁ス<br>IIS ウェブサ 小 管理<br>② 準備完了                                                                             |                                    |
| y - Eス<br>IIS ウェブサ 小 管理<br>② 準備完了                                                                                          |                                    |
| <u> 丁<sup>−</sup> E Z<br/>IIS ウェブサ 小 管理 </u><br>② 準備完了                                                                     |                                    |
| <u> 丁・ヒス</u><br>Ⅲ5 ウェブサ 小管理<br>② 準備売了                                                                                      |                                    |
| <u> 丁<sup>−</sup> E Z<br/>IIS ウェブサ 小 管理 </u><br>② 準備完了                                                                     |                                    |
| <u>ザービス</u><br>IIS ウェブサ 小 管理<br>② 準備完了                                                                                     |                                    |

6.「新しいパスワードを生成」ボタンをクリックします。 「パスワード」と表示されている右横に新しいパスワードが表示されるので、控えておきます。 ※次の手順に進んだ後にパスワードを再確認することはできなので必ずパスワードを控えておきます。

| ⇒) <mark>⊘</mark> | D → 🔒 C 🦉 ControlPanel® ×                                                                        |                                                                      |
|-------------------|--------------------------------------------------------------------------------------------------|----------------------------------------------------------------------|
|                   | 契約 💙                                                                                             |                                                                      |
|                   | ホーム、ユーザー(ウェブサイト・メール・移行シール・通加サービス・アカウント                                                           | ログァウト                                                                |
| Nebmaster (II     | 0= 487127)                                                                                       | ■■ ID: 444.30<br>ヘルプホックスの編集   リフレッシュ                                 |
| 全般 連絡先情報          | ・                                                                                                |                                                                      |
| 0.01              |                                                                                                  |                                                                      |
| 主派                |                                                                                                  |                                                                      |
| パスワード             | 生成されたパフワードは、アオー                                                                                  |                                                                      |
|                   |                                                                                                  |                                                                      |
|                   | ••••••                                                                                           |                                                                      |
| パスワードの確認          | (パスワードについては自動生成機能による登録を推奨しております。任意パスワード登録の際は、<br>(アルファベット大文字、アルファベット小文字、数字、特殊文字が利用可能)また、アカウント部分、 | 、「4種類以上」の文字を組み合わせた「8文字以上」である 必要があります。<br>ドメイン部分と重複する文字列の利用はお控えくたさい。) |
|                   | •                                                                                                |                                                                      |
|                   | 新しいパスワードを生成                                                                                      |                                                                      |
|                   |                                                                                                  |                                                                      |
| 送信 キャンセル          |                                                                                                  |                                                                      |
|                   |                                                                                                  |                                                                      |
|                   |                                                                                                  |                                                                      |
|                   |                                                                                                  |                                                                      |
|                   |                                                                                                  |                                                                      |
|                   |                                                                                                  |                                                                      |
|                   |                                                                                                  |                                                                      |
|                   |                                                                                                  |                                                                      |
|                   |                                                                                                  |                                                                      |
|                   |                                                                                                  |                                                                      |
|                   |                                                                                                  |                                                                      |
|                   |                                                                                                  |                                                                      |
|                   |                                                                                                  |                                                                      |
|                   |                                                                                                  |                                                                      |
|                   |                                                                                                  |                                                                      |
|                   |                                                                                                  |                                                                      |
|                   |                                                                                                  |                                                                      |
|                   |                                                                                                  |                                                                      |
|                   |                                                                                                  |                                                                      |
|                   |                                                                                                  | A 1005                                                               |

#### 7. 「送信」ボタンをクリックします。

|                               | P → A C @ ControlPanel®                                             | ×                                                 |                                               | <b>î</b>                            |
|-------------------------------|---------------------------------------------------------------------|---------------------------------------------------|-----------------------------------------------|-------------------------------------|
|                               | 契約                                                                  |                                                   |                                               |                                     |
|                               | ホーム・ユーザー ドウェブサイト メール 移行シール                                          | 通加サービス、アカウント                                      |                                               | ログアウト                               |
| n m→A × a→H→<br>webmaster (II | )= 487127)                                                          |                                                   | ヘルプボックスの                                      | 画画 ID: 4.4.4.30<br>晶集 <u>リフレッシュ</u> |
| 全般 連絡先情報                      | ログイン履歴 言語 パスワード期限 IIS ウェブサイト省                                       | II                                                |                                               |                                     |
|                               |                                                                     |                                                   |                                               |                                     |
|                               | •••••                                                               |                                                   |                                               |                                     |
| パスワード                         | 生成されたパスワードは                                                         |                                                   |                                               |                                     |
|                               | •••••                                                               |                                                   |                                               |                                     |
| バスワードの確認                      | (パスワードについては自動生成機能による登録を推奨しております<br>(アルファベット大文字、アルファベット小文字、数字、特殊文字が利 | 。任意パスワード登録の際は、「4種類以上」の<br>用可能)また、アカウント部分、ドメイン部分と重 | 文字を組み合わせた「8文字以上」である 必要<br>複する文字列の利用はお控えください。) | 問があります。                             |
|                               |                                                                     |                                                   |                                               |                                     |
|                               | 新しいパスワードを生成                                                         |                                                   |                                               |                                     |
| 送信 キャンセル                      |                                                                     |                                                   |                                               |                                     |
|                               |                                                                     |                                                   |                                               |                                     |
|                               |                                                                     |                                                   |                                               |                                     |
|                               |                                                                     |                                                   |                                               |                                     |
|                               |                                                                     |                                                   |                                               |                                     |
|                               |                                                                     |                                                   |                                               |                                     |
|                               |                                                                     |                                                   |                                               |                                     |
|                               |                                                                     |                                                   |                                               |                                     |
|                               |                                                                     |                                                   |                                               |                                     |
|                               |                                                                     |                                                   |                                               |                                     |
|                               |                                                                     |                                                   |                                               |                                     |
|                               |                                                                     |                                                   |                                               |                                     |
|                               |                                                                     |                                                   |                                               |                                     |
|                               |                                                                     |                                                   |                                               |                                     |

8. 以上でIISウェブサイト管理アカウントのパスワード変更は完了です。 複数のIISウェブサイト管理アカウントを作成されている場合は全てのアカウントのパスワード変更を行ってください。

パスワードを変更した後はご利用中のFTPソフトウェアに新しいパスワードを設定してください。 FTPソフトウェアに新しいパスワードを設定しないでサーバーに接続した場合、エラーが発生します。 FTPソフトウェアに新しいパスワードを設定してもサーバーへの接続がエラーになる場合、手順6で誤ったパスワードを控えている可能性があります。 その場合は手順の初めからやり直し、再度新しいパスワードを設定してください。 ※FTPパスワード、Exchangeパスワードを5回間違えてしまうと、アカウントがロックされてしまいます その場合は、30分お待ちいただいてから再度お試しください。

上記のIISウェブサイト管理アカウントのパスワード変更により、マイコントロールパネル(エンドユーザーコントロールパネル)のパスワードも変更されています。 新たに設定したパスワードで、マイコントロールパネルヘログインをしてください。